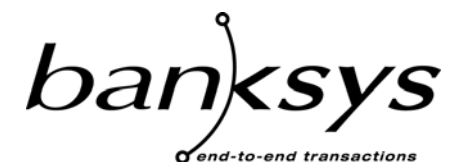

Technologies & Products

Haachtsesteenweg 1442 1130 Brussels Belgium

# **DEP Documentation**

# NCR Self-Signed Certificate User Manual

| Versio  | Version Management Report |            |               |
|---------|---------------------------|------------|---------------|
| Version | Name(s)                   | Date       | Comments      |
| 01.00   | David Lheureux            | 26/10/2006 | First version |
| 01.01   | David Lheureux            | 27/10/2006 | After review. |
|         |                           |            |               |
|         |                           |            |               |
|         |                           |            |               |
|         |                           |            |               |
|         |                           |            |               |
|         |                           |            |               |
|         |                           |            |               |
|         |                           |            |               |
|         |                           |            |               |
|         |                           |            |               |
|         |                           |            |               |
|         |                           |            |               |
|         |                           |            |               |

#### CONFIDENTIALITY

The information in this document is confidential and shall not be disclosed to any third party in whole or in part without the prior written consent of Banksys S.A./N.V.

#### COPYRIGHT

The information in this document is subject to change without notice and shall not be construed as a commitment by Banksys S.A./N.V.

The content of this document, including but not limited to trademarks, designs, logos, text, images, is the property of Banksys S.A/N.V. and is protected by the Belgian Act of 30.06.1994 related to author's right and by the other applicable Acts.

The contents of this document must not be reproduced in any form whatsoever, by or on behalf of third parties, without the prior written consent of Banksys S.A./N.V.

Except with respect to the limited license to download and print certain material from this document for non-commercial and personal use only, nothing contained in this document shall grant any license or right to use any of Banksys S.A./N.V.'s proprietary material.

#### LEGAL DISCLAIMER

While Banksys S.A./N.V. has made every attempt to ensure that the information contained in this document is correct, Banksys S.A./N.V. does not provide any legal or commercial warranty on the document that is described in this specification. The technology is thus provided "as is" without warranties of any kind, expressed or implied, included those of merchantability and fitness for a particular purpose. Banksys S.A./N.V. does not warrant or assume any legal liability or responsibility for the accuracy, completeness, or usefulness of any information, product or process disclosed.

To the fullest extent permitted under applicable law, neither Banksys S.A./N.V. nor its affiliates, directors, employees and agents shall be liable to any party for any damages that might result from the use of the technology as described in this document (including without limitation direct, indirect, incidental, special, consequential and punitive damages, lost profits).

#### JURISDICTION AND APPLICABLE LAW

These terms shall be governed by and construed in accordance with the laws of Belgium. You irrevocably consent to the jurisdiction of the courts located in Brussels for any action arising from or related to the use of this document.

sa Banksys nv – Chaussée de Haecht 1442 Haachtsesteenweg B-1130 Bruxelles-Brussel - Belgium RPM-RPR Bruxelles-Brussel - TVA-BTW BE 0418.547.872

# 1. TABLE OF CONTENTS

| 1. | TABLE    | C OF CONTENTS                                 | 4  |
|----|----------|-----------------------------------------------|----|
| 2. | SCOPE    | OF THE DOCUMENT                               | 5  |
| 3. | REFER    | ENCES                                         | 5  |
| 4. | PURPC    | SE OF NCR SELF-SIGNED CERTIFICATE PROGRAM     | 5  |
| 5. | USE O    | F NCR SELF-SIGNED CERTIFICATE                 | 6  |
|    | 5.1. St. | ART-UP                                        | 6  |
|    | 5.2. De  | SCRIPTION                                     | 6  |
|    | 5.3. CO  | MMUNICATION                                   | 7  |
|    | 5.3.1.   | INI File                                      | 7  |
|    | 5.3.2.   | TCP/IP Configuration window                   | 8  |
|    | 5.4. но  | W TO GENERATE A NCR SELF-SIGNED CERTIFICATE ? | 8  |
|    | 5.4.1.   | Certificate file                              | 10 |
|    | 5.4.2.   | Fingerprint file                              | 10 |
|    | 5.5. Lo  | GGING FILE                                    |    |
|    | 5.6. Er  | RORS DURING EXECUTION                         | 11 |
|    | 5.6.1.   | Validation of input data                      | 11 |
|    | 5.6.2.   | Validation of the DEP Crypto Module           | 11 |
|    | 5.6.3.   | Error code from the DEP Crypto Module         |    |
| 6. | ANNE     | X 1: INSTALLATION PROCEDURE                   |    |

### 2. SCOPE OF THE DOCUMENT

This document describes the *NCR Self-Signed Certificate* program. This PC program can be used to generate a NCR Self-Signed Certificate and a Fingerprint on a RSA Public Key.

The document doesn't explain the functionalities of the DEP libraries on which this program is based.

## **3. REFERENCES**

This document contains references to other documents about the DEP. This paragraph gives a list of all the documents referred to:

- DEP Host Interface Protocol
- DEP/NMS User Manual
- DEP/NT DEP Handler Supervision Program User Manual
- DEP/Linux User Manual
- DEP/T6 Owner Manual

There are no references made to the following documents, but they could be useful to understand this document:

- PKI Library for DEP Reference DFS Manual
- DEP Introduction to DEP
- DEP General Architecture
- DEP Glossary
- DEP RSA Key Generation User Manual

# 4. PURPOSE OF NCR SELF-SIGNED CERTIFICATE PROGRAM

The purpose of this program is to generate a NCR Self-Signed Certificate and compute a Fingerprint on a RSA Public Key.

The program is intended to be used on a PC (running on Microsoft Windows 2000 or XP) that is connected to a DEP Platform loaded with a DEP Application Software that can import RSA Keys and generate a PKCS10 Self Sign Certificate.

## 5. USE OF NCR SELF-SIGNED CERTIFICATE

The installation procedure is reported to the Annex 1 on page 13.

#### **5.1. START-UP**

The NCR Self-Signed Certificate can be launched by executing:

#### C:\Program Files\Banksys\DEP\_NMS\_PlugIns\NCR\_SelfSignedCertificate\ NCR\_SelfSignedCertificate.exe

This is the default path. Possibly another path can be defined during the installation (paragraph 6 on page 13).

The application can also be launched directly from the *DEP/NMS program*. For more details please refer to the *DEP/NMS User Manual*.

Before starting the application (when the application is not launched from the *DEP/NMS*), the communication must be defined. (paragraph 5.3 on page 7).

#### **5.2. DESCRIPTION**

Once the NCR Self-Signed Certificate is started, the following window is opened:

| - NCR Self-Signed Certificate   |                             |        |                |                                      |
|---------------------------------|-----------------------------|--------|----------------|--------------------------------------|
| File Help                       |                             |        |                |                                      |
| _ Input                         |                             |        | Process Status |                                      |
| RSA Key File:                   |                             | Browse |                | ~                                    |
| Hash Algo ID: SHA1              |                             |        |                |                                      |
|                                 |                             |        |                |                                      |
|                                 |                             | 1      |                |                                      |
| Output Directory                |                             | Browse |                |                                      |
| Properties of the output files: |                             |        |                |                                      |
| UserName                        |                             |        |                |                                      |
| Index:                          | (Numeric > 0)               |        |                |                                      |
| Fingerprint Algo ID: SHA1       | <b>•</b>                    |        |                |                                      |
|                                 |                             |        |                | -                                    |
|                                 |                             |        | 1              | <u> </u>                             |
|                                 |                             |        |                | Generate NCR Self-Signed Certificate |
| Connected to 172.24.14.249      | DEP Crypto Module number 01 |        |                |                                      |

In this window, the user can find:

• A memo (blank part) which will log the operations and their results,

- A menu at the top of the window, that allows to have a look at the program version (and also contact the DEP Hotline), the help files or to exit,
- The left panel contains the list of parameters needed to generate the NCR selfsigned certificate and the fingerprint,
- A status bar contains the name or the TCP/IP address of the connected platform and the DEP Crypto Module number used for the generation of the self-signed certificate.

#### **5.3.** COMMUNICATION

If the application is launched by the DEP/NMS the communication is automatically set by the DEP/NMS.

If the application is used as "stand alone" application, the user has two possibilities:

- use the file "NCR SelfSignedCertificate.ini".
- use the "TCP/IP Configuration" for that appears at the start of the application.

#### 5.3.1. INI File

| 🜌 NCR_SelfSignedCertificate.ini - Notepad                                                                                               |        |
|----------------------------------------------------------------------------------------------------|--------|
| File Edit Format Help                                                                                                    |        |
| [GeneralParameters]<br>NbofDesiredConnections=1<br>[Connection_0]<br>Address=172.24.14.249<br>Port=1000                                 | A      |
| Timeout=180000<br>TimeoutConnection=5000<br>Module=0101<br>LSBMSBmode=LSB<br>LSBMSBLength=4<br>DEPMagicNumber=FE<br>DEPVersionNumber=30 |        |
| 1                                                                                                    | V<br>V |

- *NbOfDesiredConnections* must be set to '1'.
- *Address* represents the IP address of the target DEP Platform.
- *Port* represents the TCP/IP port used for the communication with the DEP Platform.
- *TimeOut* represents in milliseconds the maximum waiting time for the response from the DEP Crypto Module.

- *TimeOutConnection* represents in milliseconds the maximum waiting time for establishing a connection.
- *Module* represents the DEP Crypto Module used to generate the self-signed certificate: the first byte will be always '01' and the second byte defines the target module: '01' to '04'.
- The four last parameters are described in the DEP Documentation (*DEP Host Interface Protocol*)

#### **5.3.2.** TCP/IP Configuration window

When the application starts in "stand alone" mode a configuration window appears with the last used parameters:

| - TCP/IP Configural | tion 💶 🗵 🗙      |
|---------------------|-----------------|
| TCP/IP Address:     | 172.024.014.248 |
| TCP/IP Port:        | 1000            |
| Max. Response Time: | 3000            |
| Module Number:      | 1               |
| ОК                  | Cancel          |

The user can accept the parameters, define another or click on cancel. The 'Cancel' button corresponds to use the default parameters even though the fields are modified.

The signification of the different fields is available in the previous chapter.

The input of the user is checked when he clicks on 'OK' and an error message appears if necessary:

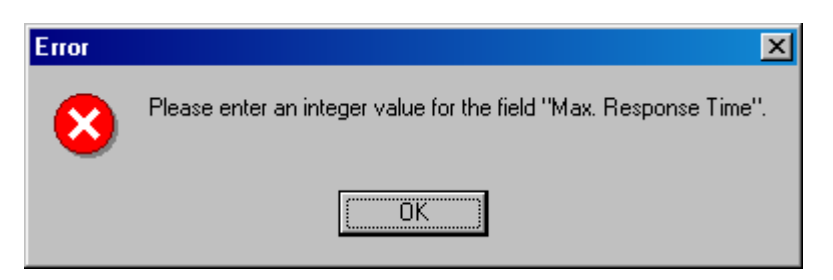

The values are stored in the ini file "*NCR\_SelfSignedCertificate.ini*" and will be reused as default value the next time that the application will be started.

5.4. HOW TO GENERATE A NCR SELF-SIGNED

#### **CERTIFICATE ?**

All the fields on the left panel must be filled in:

| -• NCR Self-Signed Certificate                               |                                                                                                    |
|--------------------------------------------------------------|----------------------------------------------------------------------------------------------------|
| File Help                                                    |                                                                                                    |
| Input                                                        | Process Status                                                                                            |
| RSA Key File: D:\L2048E00065537\20060817082746734.RSA Browse | Validation of input data<br>Validation of input data succeeded.                                           |
| Hash Algo ID: SHA1                                           | The RSA File is valid.                                                                                    |
|                                                              | Send call to the DEP Crypto Module<br>Receive answer from the DEP Crypto Module<br>Valid answer received. |
| Output Directory D:\L2048E00065537 Browse                    | The NCR Self-Signed Certificate is written into the following file:<br>D:\L2048E00065537\pktest 1.txt     |
| Properties of the output files:                              | The Fingerprint is written into the following file:<br>D:\L2048E00065537\pktest_1_Fingerprint.txt         |
| UserName test                                                |                                                                                                    |
| Index: 1 (Numeric > 0)                                       |                                                                                                    |
| Fingerprint Algo ID: SHA1                                    |                                                                                                    |
|                                                              |                                                                                                    |
|                                                              |                                                                                                    |
|                                                              | Generate NCR Self-Signed Certificate                                                                      |
| Connected to 172.24.14.249 DEP Crypto Module number 01       |                                                                                                    |

Description/format of the parameters:

| Field Name   | Description                                         |
|--------------|-----------------------------------------------------|
| RSA Key File | This field contains the file name of the RSA Key to |
|              | use.                                                |
| Hash Algo ID | Identifier of the hash algorithm used for the       |
|              | generation of the Self-Signed Certificate. Accepted |
|              | values are SHA1, SHA256 and MD5.                    |
| Output       | Directory used for writing the 2 output files. This |
| Directory    | value is stored and reused the next time the        |
|              | application is started as default output directory  |
| UserName     | Represent the parameter "UserName" of the output    |
|              | file.                                               |
| T 1          |                                                     |
| Index        | Represent the parameter "Index" of the output file. |
|              |                                                     |
| Fingerprint  | Represents the hash algorithm used for the          |
| Algo ID      | generation of the fingerprint. Accepted values are: |
|              | SHA1, SHA224, SHA256, SHA384, SHA512, MD5           |
|              | and MDC2.                                           |

When the user clicks on "Generate NCR Self-Signed Certificate" the TCP/IP connection to the DEP Crypto Module is established and the certificate is generated.

The right panel shows the progress of the import:

- The validation of the input data.
- The validation of the '.RSA' file.
- The status of the call sent to the DEP Crypto Module.
- The confirmation of the generation of the certificate.
- The eventual errors.

#### 5.4.1. Certificate file

| 🔊 pktest_1.txt - Notepad                                                                                                    |                                  |
|----------------------------------------------------------------------------------------------------|----------------------------------|
| File Edit Format Help                                                                                                    |                                  |
| 3282010A0282010100B2661DC58149A1A6027B1752BA3D0B8C36F6489DB0917D1CDFE7FF0                                                                              | 7D82C7A6CE1B89 📥                 |
| 80018C68342D400C4838E318D98CE9C87258A1E2598EC83E98829C5C8EE018998718E1874<br>F6600ARB80434C69231D26A92437F64DFD1231D031374DF82F0159D911DD6FC93B20F6FF8 | 41F6E6914EE90A<br>B0F374AF60DFF1 |
| 96ADF827F5AB48486CC6D7A121D1C8935D9B8AA9FB58DF94F10F73439461B688E445C2E3F                                                                              | 82233324B3CDAE                   |
| 18 0BC88A4A79CE598B176C519ADDE20D3256738F2582DEDDE9841F0C1B4AF9D70D6ECB6FB                                                                             | 2760E902B3B397                   |
| 35/01F8240806662386601616798996845757678268397192158987658866611686335268047688636178092693882846                                                      | 0E50CC5HD00HD4<br>C5663D016513E1 |
| 991E73733A2AA5F47DBC1A88608B560BE86A8A1879571293D3872C0BC20AA011402792FE1                                                                              | 48F9E73FDDDA6F                   |
| 7184A54CB2C44784ED2E115AA2C6696416AF7EFD1B3A3EE0F2B9F66332DDA2C6284CD336C                                                                              | 34885865276580                   |
| DC31371B44B2A74AE077187EA66FB6A7D0B98540C60AED760FFC2C090CE2E64D41516AC8F                                                                              | C8E26658BE7BA9                   |
| F4B69DCDFFA98EF4E7046CCC92E0A2EA2E07109BF0404055208D4B1BE2CFCCF83F4FFB794                                                                              | 5F30CD0775B025                   |
| 182985BB                                                                                                    |                                  |
| 1                                                                                                    | 7                                |

#### 5.4.2. Fingerprint file

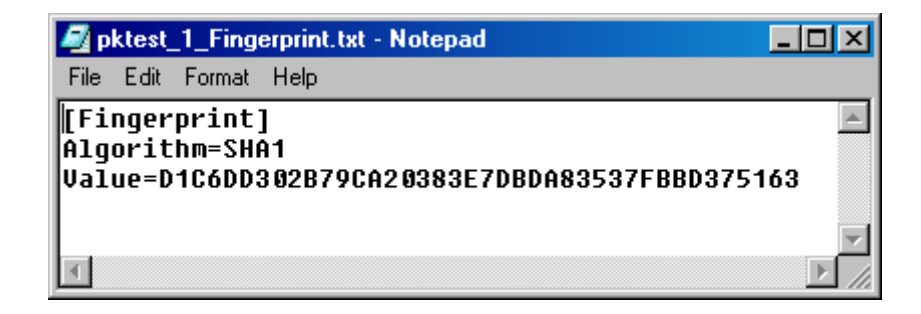

This file contains two fields:

- The algorithm used for the generation of the fingerprint.
- The value of the fingerprint.

#### 5.5. LOGGING FILE

When the user closes the application a logging file is created/updated in the installation directory: "*NCR\_SelfSignedCertificate.log.txt*".

| MCR_SelfSig                                                                                                    | gnedCertificate.                                                                                                    | log.txt - Notepad                                                                                                    | _ 🗆 🗵       |
|----------------------------------------------------------------------------------------------------|----------------------------------------------------------------------------------------------------|----------------------------------------------------------------------------------------------------|-------------|
| File Edit Forma                                                                                                    | at Help                                                                                                    |                                                                                                    |             |
| 25/10/2006<br>25/10/2006<br>25/10/2006<br>25/10/2006<br>25/10/2006<br>25/10/2006<br>25/10/2006<br>25/10/2006<br>25/10/2006<br>25/10/2006<br>25/10/2006 | 15:29:15<br>15:29:15<br>15:29:15<br>15:29:18<br>15:29:18<br>15:29:43<br>15:30:02<br>15:30:02<br>15:30:02<br>15:30:02 | A file with selected UserName and Index already exists.<br>Send call to the DEP Crypto Module<br>Receive answer from the DEP Crypto Module<br>Bad answer received.<br>Validation of input data<br>The default 'Index' is taken: 1<br>The default 'UserName' is taken: xxxxxx<br>Validation of input data succeeded. |             |
| 25/10/2006<br>25/10/2006<br>25/10/2006<br>25/10/2006<br>25/10/2006<br>25/10/2006                                                                       | 15:30:02<br>15:30:02<br>15:30:02<br>15:30:02<br>15:56:05<br>15:56:05                                                 | The RSA File is valid.<br>A file with selected UserName and Index already exists.<br>Basic verification on the DEP Crypto Module failed.                                                                                                    | ·<br>·<br>· |

This file contains the copy of the right window.

#### **5.6.** ERRORS DURING EXECUTION

#### 5.6.1. Validation of input data

Some verifications are made before sending the call to the DEP Crypto Module and messages are displayed.

For example:

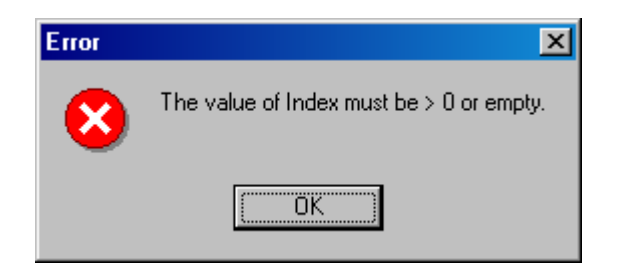

Selecting the "OK" button sets the focus to the erroneous field for correction.

#### 5.6.2. Validation of the DEP Crypto Module

After the input validation, the application performs a DEP Crypto Module validation:

• Is the DEP Crypto Module on-line/unlocked?

- Does the DEP Crypto Module contain a valid DEP Application Software ?
- Is the DEP Application Software able to import RSA Keys?
- Is the DEP Application Software able to generate PKCS10 self-signed certificate?
- Is the key K\_PKI\_RSA\_TRANSPORT\_KEY loaded in the DEP Crypto Module ?

If one of the verification failed, a warning window is displayed:

| 🗝 Warnir | ng X                                                                                                    |
|----------|----------------------------------------------------------------------------------------------------|
| 1        | The called functionality is not possible for the loaded application software (the interface I_PKI_IMPORT_RSA_KEY is missing).<br>Please load the correct application software. |

All warning windows disappear automatically when the problem is solved. For example: when the correct capability is loaded or when the DEP Crypto Module is set on-line/unlocked.

| <b>⇒0</b> ₩arni | ng 🔀                                                                                 |
|-----------------|--------------------------------------------------------------------------------------|
|                 | The DEP Crypto Module is in OFF LINE/LOCKED mode. Please select ON LINE/UNLOCK mode. |
|                 | <u> </u>                                                                             |

The user can also click on the "OK" button, solve the problem and click again on "Generate NCR Self-Signed Certificate" button.

#### **5.6.3.** Error code from the DEP Crypto Module

After all verifications are done successfully, a call is sent to the DEP Crypto Module. When no problem occurs the Self-Signed Certificate is generated, otherwise an error message is returned.

For example:

| Error | ×                                                                                                 |
|-------|---------------------------------------------------------------------------------------------------|
| 8     | The D_PKI_ENC_RSA_KEY present in the selected .RSA file seems to be invalid: F20125000003000E0000 |
|       |                                                                                                   |

# 6. ANNEX 1: INSTALLATION PROCEDURE

There exists an installation procedure for the *NCR Self-Signed Certificate Program*. To begin the installation wizard of the program, start the **Setup.exe**.

The "destination folder" window allows defining the path where the application is installed. The following default path is advised.

| 🔂 NCR Self-Signed Certificate - Insta                                          | IIShield Wizard                            | ×              |
|--------------------------------------------------------------------------------|--------------------------------------------|----------------|
| <b>Destination Folder</b><br>Click Next to install to this folder, or clic     | k Change to install to a different         | t folder.      |
| Install NCR Self-Signed Certif<br>C:\Program Files\Banksys\DEl<br>Certificate\ | icate to:<br>P_NMS_PlugIns\NCR Self-Signed | <u>C</u> hange |
| InstallShield                                                                  | < <u>B</u> ack                             | Cancel         |